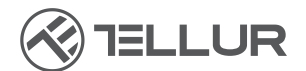

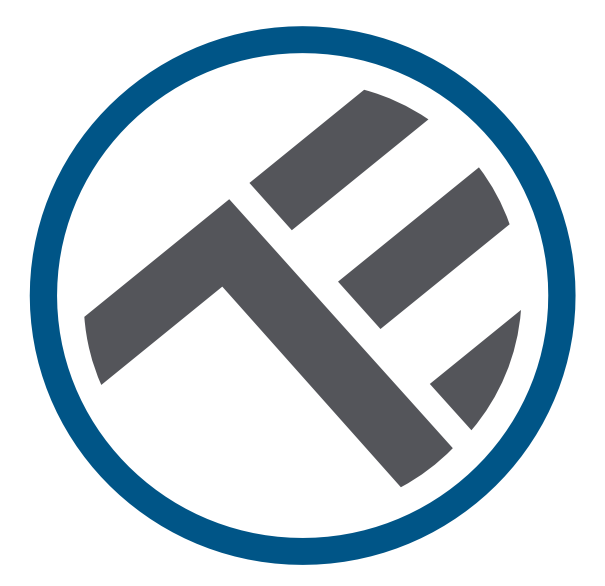

## Distributeur intelligent WiFi de nourriture pour animaux de compagnie, UltraHD caméra, 4L

TLL331461 Manuel de l'utilisateur

## INTO YOUR FUTURE

#### Merci d'avoir choisi un produit Tellur !

Pour assurer un fonctionnement optimal, dans des conditions de sécurité maximale, veuillez lire attentivement ce manuel d'utilisation avant d'utiliser le produit. Conservez le manuel pour les consultations futures.

## 1. Ce qu'il y a dans la boîte

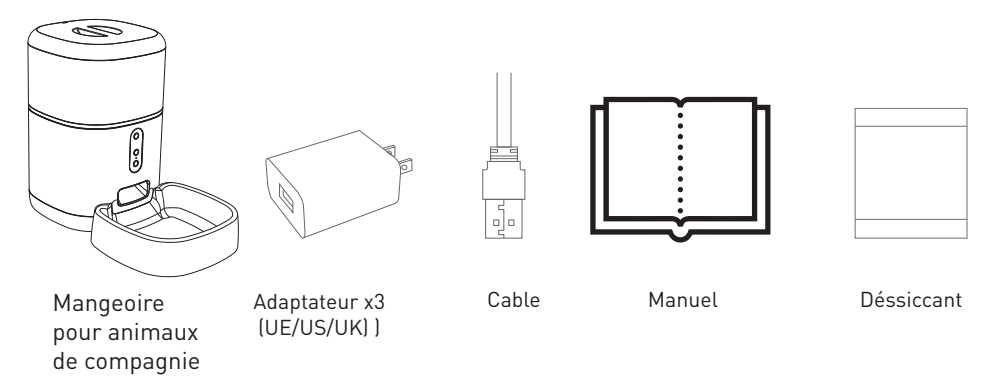

\*Dessiccant= Matériau ou substance qui a la propriété d'absorber l'excès d'humidité d'un certain environnement.

## 2. Diagramme de produit

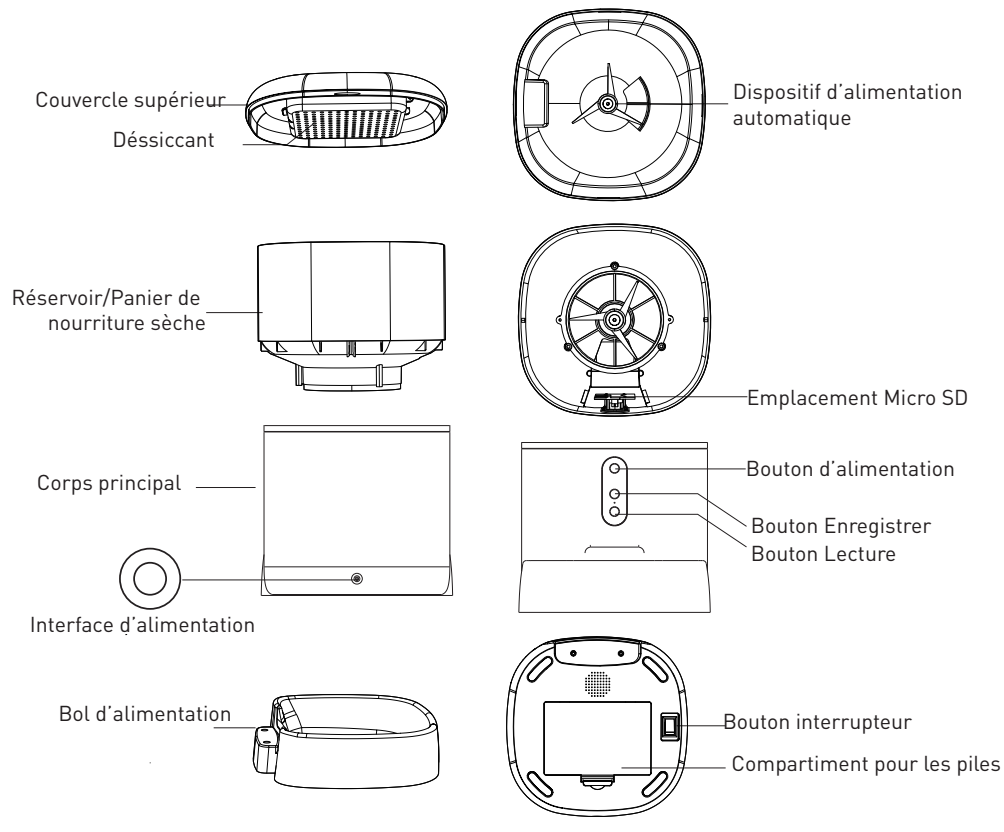

Instructions d'utilisation de la batterie : Lorsque l'alimentation externe tombe en panne, l'appareil active automatiquement la batterie installée pour alimenter l'appareil. (Remarque: l'appareil ne peut pas charger la batterie).

## 3. Caractéristiques techniques :

Capacité alimentaire : 4 Litres Dimension alimentaire : 2mm ~ 10mm, aliments secs Portions alimentaires : Jusqu'à 10 portions Journal d'enregistrement de flux : Oui Notification d'alimentation : Oui, notification via APP Avertissement alimentaire faible : Oui, notification via APP Enregistreur vocal: Oui Alimentation programmée et à distance : Oui Conteneur amovible : Oui, pour un nettoyage facile Port Micro USB DC 5V/1A, câble tressé Source de courant: 3 piles P (LR20) (non incluses) Alimentation de secours : Type de capteur : 1/2.8" CMOS Résolution du capteur : 3 Mégapixels Lentille: f:4mm / F2.0 Champ de vision: 110° Capteur infrarouge: Oui, jusqu'à 8 mètres Résolution de l'image: Ultra HD 2304 x 1296 Compression de vidéo: H.265 Fréquence d'images : Jusqu'à 20/seconde Retournement d'image : Vertical dans l'APP Détection de mouvement: Oui Vision nocturne: Oui Communication audio: Son bidirectionnel Haut-parleur intégré: 1W Microphone intégré: Oui Stockage interne: Carte MicroSD jusqu'à 128 Go Classe 10 min (non incluse) Stockage en ligne: Oui, compatible Google Homme: Compatible Amazon Alexa: Compatible Nom de l'application: Tellur Smart Nom d'appairage de l'APP : Tellur Pet Feeder Norme Wi-Fi : IEEE 802.11b/g/n Réseau Wi-Fi pris en charge : 2.4GHz Convient à: Utilisation à l'intérieur Température de fonctionnement : -10°C ~ +55°C Humidité des conditions de travail : 10% ~ 95% RH Dimensions du produit: 196 x 355 x 289mm Poids du produit: 2000g Couleur : Blanche

## 4. Installation du produit

Notes importantes et conseils de précaution :

Évitez de monter l'appareil dans un endroit où la température change trop, comme les sources de chaleur / froid, la sortie d'air, etc.
Veuillez placer l'appareil correctement; empêcher l'animal de se renverser sur l'appareil. Emplacement idéal dans un coin du mur. Cet appareil convient aux petits et moyens animaux de moins de 20 kg.

- Remplacez régulièrement le dessiccant dans la boîte de rangement.

- Ne mettez pas de substances autres que des aliments secs pour animaux de compagnie dans le réservoir ou le panier de nourriture. Sinon, l'appareil peut fonctionner anormalement ou causer des problèmes de sécurité pour l'animal.

- Nettoyez régulièrement le réservoir / panier de nourriture et le bol de nourriture.

- Le cordon d'alimentation doit être installé aussi caché que possible pour éviter les dommages causés par les animaux domestiques.

- Assurez-vous que l'adaptateur secteur est bien connecté à la prise de courant.

- Si vous sentez de la fumée ou entendez un bruit élevé de l'appareil, coupez l'alimentation et débranchez le cordon d'alimentation. Contactez ensuite votre centre de service pour obtenir de l'aide.

- Ne touchez pas l'objectif de l'appareil photo avec vos doigts. Si un nettoyage est nécessaire, utilisez un chiffon propre et essuyez-le doucement.

- Le capteur de la caméra peut être endommagé par des faisceaux laser. Assurez-vous que l'appareil ne sera exposé à aucun faisceau laser.

## Première utilisation :

1. Ouvrez le capot supérieur du distributeur et retirez l'adaptatur du cordon d'alimentation du réservoir/panier alimentaire.

 Connectez le cordon d'alimentation au connecteur d'alimentation situé à l'arrière de l'unité principale et connectez l'adaptateur secteur.
 Placez l'unité principale en position verticale et montez le bol d'alimentation dans la position appropriée de l'unité principale.

4. Ajoutez de la nourriture sèche pour animaux de compagnie au réservoir/panier d'alimentation. Compatible avec les tailles de puissance 2mm ~ 10mm.

 5. Placez le dessiccant dans la boîte appropriée. Veuillez le remplacer régulièrement pour une utilisation à long terme (ne pas nettoyer).
 6. Dans le compartiment à piles, vous pouvez installer des piles 3D (LR20) (non incluses) pour l'alimentation manuelle, lorsqu'il n'y a pas d'électricité. 7. Associez-le à l'application Tellur Smart pour configurer le gramme d'alimentation et utiliser toutes les fonctions, y compris la caméra.

#### Description des fonctions:

1. Bouton d'alimentation– Appuyez court pour libérer une portion (environ 10 grammes, selon le type d'aliment). Appuyez longuement pendant 5 secondes pour restaurer les paramètres d'usine.

2. Bouton Enregistrer– Appuyez longuement pour enregistrer un message audio pour appeler l'animal, pour manger. Le message sera lu 3 fois lorsque l'alimentation est activée.

3. Bouton Lecture – Lit le message audio enregistré.

4. Alimentation et notification de faible teneur en nourriture – Des notifications seront envoyées via l'application Tellur Smart lorsque de la nourriture est libérée ou lorsqu'il n'y a pas assez de nourriture dans l'appareil.

5. Fonctions de la caméra– détection de mouvement, vision nocturne et communication audio bidirectionnelle via l'application Tellur Smart.

6. Compatible avec Google Home et Amazon Alexa.

## Nettoyage et entretien

El tazón de alimentación y el tanque / canasta de alimentación deben limpiarse regularmente para evitar la aparición de bacterias dañinas que pueden afectar la salud de la mascota.

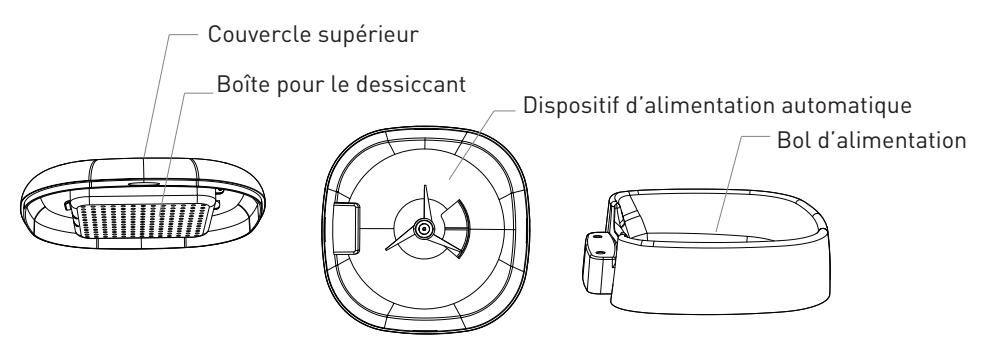

-Le haut de l'appareil (le couvercle) et le bol d'alimentation peuvent être retirés et nettoyés avec de l'eau et du détergent.

-Retirez la boîte avec le dessiccant avant de la nettoyer.

-Après le nettoyage, tous les composants doivent être secs ou séchés à l'air avant d'être assemblés pour être utilisés.

-Ce distributeur convient aux aliments secs de petites tailles, jusqu'à 10 mm.

-Veuillez garder l'environnement sec.

## 5. Associez votre appareil à l'application Tellur

#### Note

Assurez-vous que votre téléphone est connecté au réseau sans fil 2,4 GHz et que vous avez accès à votre mot de passe Wi-Fi avant de commencer la procédure de couplage.

L'application ne prend pas en charge les réseaux Wi-Fi 6 avec la norme 802.11ax. Veuillez régler le réseau Wi-Fi 2,4 GHz sur 802.11b/g/n.

Nous vous recommandons également d'activer le Bluetooth pour faciliter le couplage.

1. Téléchargez et installez l'application Tellur Smart, disponible pour les appareils iOS ou Android.

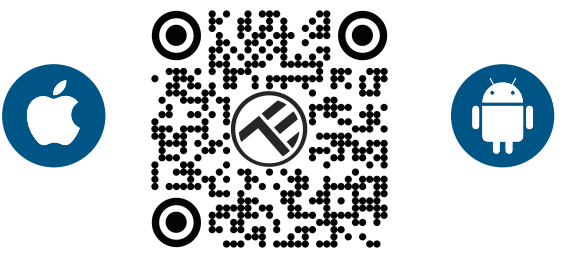

2.Une fois téléchargée, l'application vous invitera à créer un compte (si vous ne l'avez pas déjà). Entrez votre adresse e-mail, sélectionnez le pays dans lequel vous vivez et créez un mot de passe pour votre compte Tellur Smart.

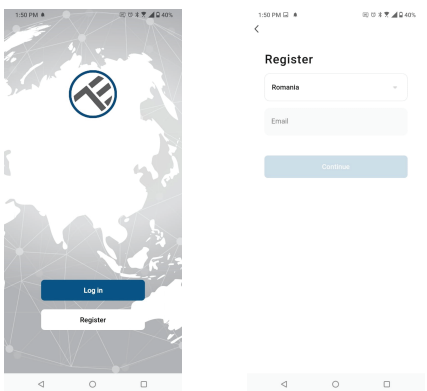

#### \*\*\*Configuration du routeur

Cet appareil ne prend en charge que le routeur avec une bande de fréquence de 2,4 GHz, ne prend pas en charge le routeur avec une bande de fréquence de 5 GHz. Veuillez définir les paramètres pertinents du routeur avant de configurer le Wi-Fi, les mots de passe Wi-Fi n'incluent pas de caractères spéciaux tels que ~! @#\$%^&\*(). Lorsque l'appareil est connecté au Wi-Fi, gardez votre téléphone mobile et votre appareil à proximité du routeur pour accélérer la configuration de l'appareil. 1. Ouvrez l'application Tellur Smart et cliquez sur "Add device(Ajouter un appareil)" ou "+", puis sélectionnez "Video Surveillance(Surveillance)" -> "Pet Feeder with Camera(Mangeoire pour animaux de compagnie avec caméra), (Wi-Fi)".

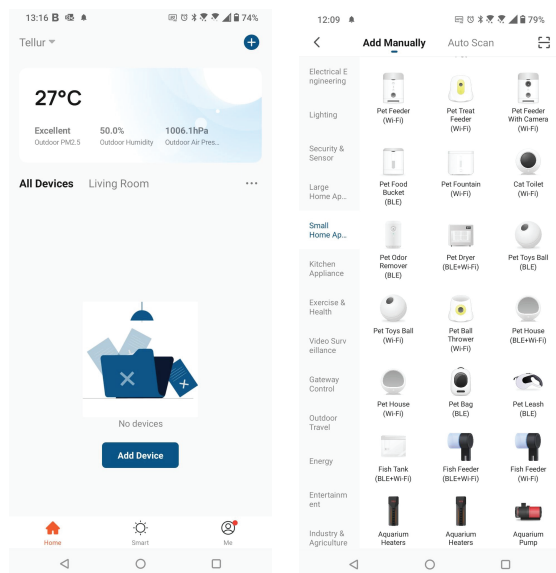

Lors de la connexion, assurez-vous que votre routeur, votre smartphone et votre appareil sont aussi proches que possible.
 Allumez et réinitialisez votre appareil jusqu'à ce que l'indicateur d'état clignote rapidement ou qu'une tonalité d'invite se fasse entendre, puis cliquez sur "Next (Prochain)". Entrez ensuite votre mot de passe Wi-Fi et cliquez sur "Next(Prochain)". Cliquez que l'indicateur en suite votre en suite votre se fasse entendre.

| 13:16 B 45 #                                                                  | 田 🗇 🕸 💐 🖉 📶 🔒 74%                                         | 13:16 B 45 #                                                                | [                                                                 | El 10 🕸 💐 💐 📶 🔒 74%                    |
|-------------------------------------------------------------------------------|-----------------------------------------------------------|-----------------------------------------------------------------------------|-------------------------------------------------------------------|----------------------------------------|
| Cancel                                                                        | QR Code ⇔                                                 | Cancel                                                                      |                                                                   |                                        |
| Reset the device of<br>Power on the device and<br>flashing rapidly or a promy | first.<br>wate sure the indicator is<br>it tone is heard. | Select 2.4 G<br>ent<br>If your WrFi is 5C<br>Common<br>WrFi - 2<br>WrFi - 2 | Hz Wi-Fi N<br>eer passwo<br>SHz, please setsing<br>FGhz<br>2.4Ghz | letwork and<br>rd.<br>It it be 2.40Hz. |
| Perform net pa                                                                | iring as prompted. >                                      |                                                                             | Next                                                              | •                                      |
| Make sure the in quickly or a pron                                            | dicator is flashing<br>npt tone is heard                  |                                                                             |                                                                   |                                        |
| 4                                                                             | 0 0                                                       | $\triangleleft$                                                             | 0                                                                 |                                        |

4. Avec l'objectif de l'appareil photo, scannez le code QR qui est apparu sur le téléphone. Lorsque l'appareil émet un son, cliquez sur "I heard a Prompt(J'ai entendu une invite)" et la configuration sera terminée

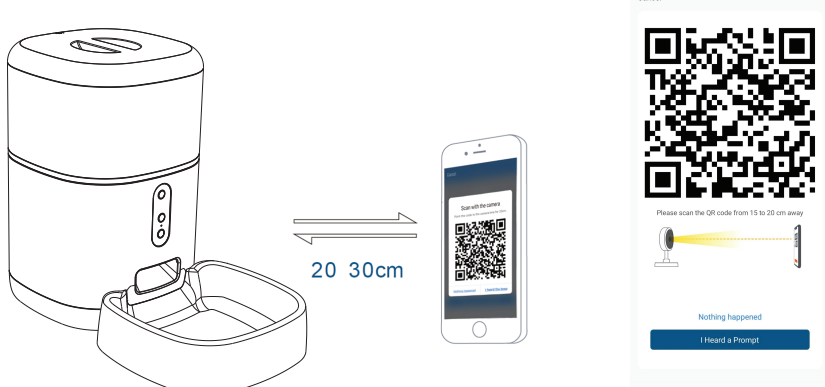

## 6. Stockage

#### Installation de la carte MicroSD

1. La fente pour carte de stockage est située à l'intérieur du réservoir / panier de nourriture, comme indiqué dans le dia-gramme ci-dessous.

2. Insérez la carte dans l'emplacement.

(L'appareil prend en charge les cartes microSD jusqu'à 128 Go de capacité, classe minimale 10 requise.)

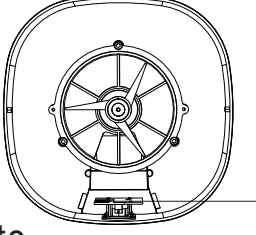

MicroSD card slot

#### Formatage de la carte

1. Accédez à la vue en direct.

2. Allez dans le menu des paramètres (cliquez sur « ... « dans le coin supérieur droit).

3. Selectionnez Card Settings(Paramètres de la carte). Ici vous pouvez voir la capacité utilisée et disponible.

4. Choisissez Format Card(Formater la carte).

#### Paramètres d'enregistrement

1. Assurez-vous d'avoir inséré une carte microSD compatible et formatée.

2. Allez dans le menu de l'appareil et des paramètres, (cliquez sur « ... ") et choisissez Card Settings(Paramètres de la carte).

3. Cliquer Recording Mode(Mode d'enregistrement) et vous pouvez sélectionner Continuous recording(Enregistrement continue) ou Event recording(Enregistrement des événements).

## 7.Vous n'avez pas reusir ajouter l'appareil ?

- Assurez-vous que l'appareil est allumé.

- Vérifiez la connexion Wi-Fi de votre téléphone.

- Vérifiez si l'appareil est en mode d'appairage. Réinitialisez votre appareil intelligent pour passer en mode d'appairage.

- Vérifiez votre routeur : si vous utilisez un routeur bi-bande, sélectionnez le réseau 2,4 GHz pour ajouter l'appareil. Vous devez également activer la fonction de diffusion du routeur. Définissez la méthode de chiffrement sur WPA2-PSK et le type d'autorisation sur AES, ou définissez les deux sur « auto ».

- Vérifiez que le signal Wi-Fi est suffisamment fort. Pour garder le signal fort, gardez votre routeur et votre appareil intelligent aussi près que possible.

- Le mode sans fil doit être 802.11.b/g/n (Wi-Fi 6 802.11ax n'est pas pris en charge).

- Assurez-vous de ne pas dépasser le nombre maximal d'appareils enregistrés pris en charge par l'application (150).

- Vérifiez si la fonction de filtrage MAC du routeur est activée. Si c'est le cas, retirez le périphérique de la liste des filtres et assurez-vous que le routeur n'interdit pas la connexion du périphérique.

- Assurez-vous que le mot de passe Wi-Fi que vous avez entré dans l'application est correct.

Puis-je contrôler l'appareil avec un réseau 2G / 3G / 4G? Lorsque vous connectez un appareil pour la première fois, votre téléphone et votre appareil doivent être connectés au même réseau WiFi. Après l'ajout, vous pouvez contrôler l'appareil via des connexions 2G / 3G / 4G.

**Comment puis-je partager mon appareil avec ma famille ?** Ouvrez l'application Tellur Smart, accédez à "Profile(Profil)" -> "Device sharing(Partagez vos appareils)" -> "Sharing sent(Partagé envoyé)", selectionnez "Add sharing(Ajouter un partage)" et part-

agez votre appareil avec les membres de la famille ajoutés.

Notification – Les utilisateurs doivent installer l'application Tellur Smart sur leur appareil pour voir les appareils partagés.

# Comment puis-je gérer les appareils partagés par d'autres personnes ?

Ouvrez l'application, accédez à "Profile(Profil)" > "Device Sharing (Partagez vos appareils)" > "Sharing Received(Partage entrant)", vous pouvez alors trouver les appareils partagés par d'autres utilisateurs. Pour supprimer un appareil partagé, balayez vers la gauche

## 8.Intégration avec Amazon Alexa

- 1. Allez dans le menu principal de l'application Alexa.
- Sélectionnez « Compétences » / « Compétences et jeux »(Skills/Skills and games).
- 3. Tapez Tellur Smart dans la barre de recherche.

4. Sélectionnez l'application Tellur Smart et appuyez sur « Activer »(Enable).

5. Ajoutez les données d'enregistrement utilisées dans l'application Tellur Smart.

L'application Tellur Smart est maintenant intégrée à Alexa et vous pouvez commencer à contrôler vos appareils intelligents avec des commandes vocales. Si vous avez renommé vos appareils, assurez-vous de choisir un nom qu'Alexa peut facilement reconnaître

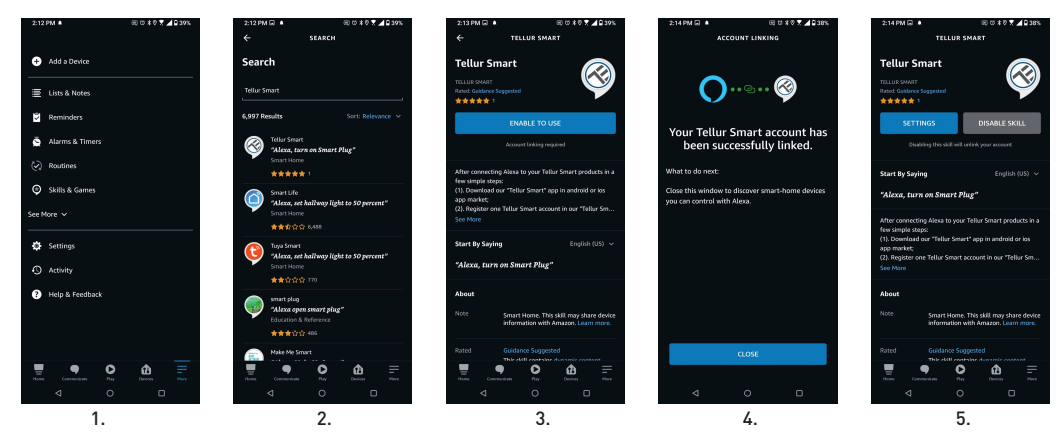

Pour contrôler vocalement vos appareils via Alexa, utilisez des commandes vocales simples et claires. Voici un exemple pour les lumières dans la chambre à coucher:

- "Alexa, turn off bedroom light"
- "Alexa, turn on bedroom light"
- "Alexa, dim down bedroom light"
- "Alexa, set bedroom light to red"

## 9.Intégration avec Google Home

Avant d'utiliser Google Home pour contrôler vos appareils intelligents, assurez-vous de remplir les conditions suivantes :

1. Vous disposez d'un appareil Google Home ou Android avec l'Assistant Google.

2. Vous disposez de la dernière version de l'application Google Home.

3. Vous disposez de la dernière version de l'application Google (Android uniquement).

4. La langue d'affichage de l'appareil est l'anglais US.

5. Vous avez installé l'application Tellur Smart et vous y avez un compte actif.

Ajoutez vos appareils à l'application Tellur Smart. Vous pouvez ignorer cette partie si vous avez déjà des appareils installés via l'application.

#### Connectez votre compte :

1. Accédez à la page d'accueil de Google Home et appuyez sur « +

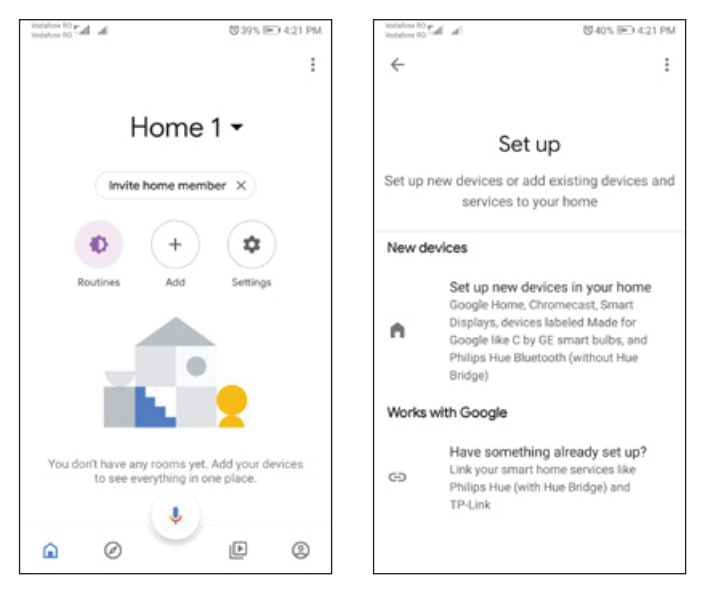

2. Appuyez sur « Ajouter nouveau »(Add new), entrez Tellur Smart dans la barre de recherche et sélectionnez l'application dans la liste. Sélectionnez, la région/le pays de votre compte Tellur Smart, entrez le compte et le mot de passe utilisés dans Tellur Smart et cliquez sur « Lier maintenant »(Link now). Une fois que vous avez jumelé des caméras pour chaque appareil, elles apparaîtront dans Home Control.

| Vodafore RC<br>Vodafore RC | in h3                 | 1042% ID 43 | 19 PM |
|----------------------------|-----------------------|-------------|-------|
| ÷                          | Manage accounts       | Q           | :     |
| Add ne                     | w                     |             |       |
| ۲                          | #Age of Discovery IoT |             |       |
| 1H                         | 1Home for KNX and Lo  | oxone       |       |
| 6                          | @Foscam Camera        |             |       |
| 0                          | @Nodus Smart          |             |       |
|                            | Abode Smart Home      |             |       |
| œ                          | AC Freedom            |             |       |
| œ                          | AC Freedom EU         |             |       |
| X                          | Accentronix Smart Hor | me          |       |
|                            | Adax Smart Heating    |             |       |

Pour contrôler vocalement vos appareils via Google Home, utilisez des commandes vocales simples et claires. Voici un exemple pour les lumières dans la chambre à coucher:

- OK, Google, turn off bedroom lights.
- OK, Google, set bedroom light to 50%.
- OK, Google, brighten the bedroom light.
- OK, Google, dim bedroom light.
- OK, Google, set bedroom light to red.

#### Informations sur les déchets d'équipements électriques et électroniques. (L'annexe du manuel de l'utilisateur.)

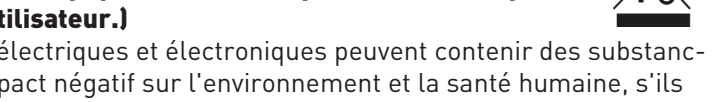

Les déchets d'équipements électriques et électroniques peuvent contenir des substances dangereuses ayant un impact négatif sur l'environnement et la santé humaine, s'ils ne sont pas collectés séparément.

Ce produit est conforme à la directive européenne (2012/19 / EU) et porte le symbole de classification des déchets électriques et électroniques, représenté graphiquement dans l'image.

Cette icône indique que les déchets d'équipements électriques et électroniques ne doivent pas être mélangés avec les ordures ménagères et qu'ils sont soumis à une collecte distincte (séparée).

Compte tenu des dispositions de OUG 195/2005 sur la protection de l'environnement et de l'OUG 5/2015 sur les déchets d'équipements électriques et électroniques, nous vous recommandons de prendre en compte les éléments suivants :

 Les matériaux et les composants utilisés pour fabriquer ce produit sont des matériaux de haute qualité qui peuvent être réutilisés et recyclés.

• Ne jetez pas le produit avec les déchets ménagers ou autres ordures à la fin de la période d'utilisation.

 Transportez-le au centre de collecte des équipements électriques et électroniques, où il sera récupéré gratuitement.

 Veuillez contacter vos autorités locales pour obtenir des informations détaillées sur ces centres de collecte, organisés par des opérateurs économiques agréés pour la collecte.

 $\mathsf{FR}$